## 愛台北 APP: 查詢政府行政機關辦公日曆表操作方式

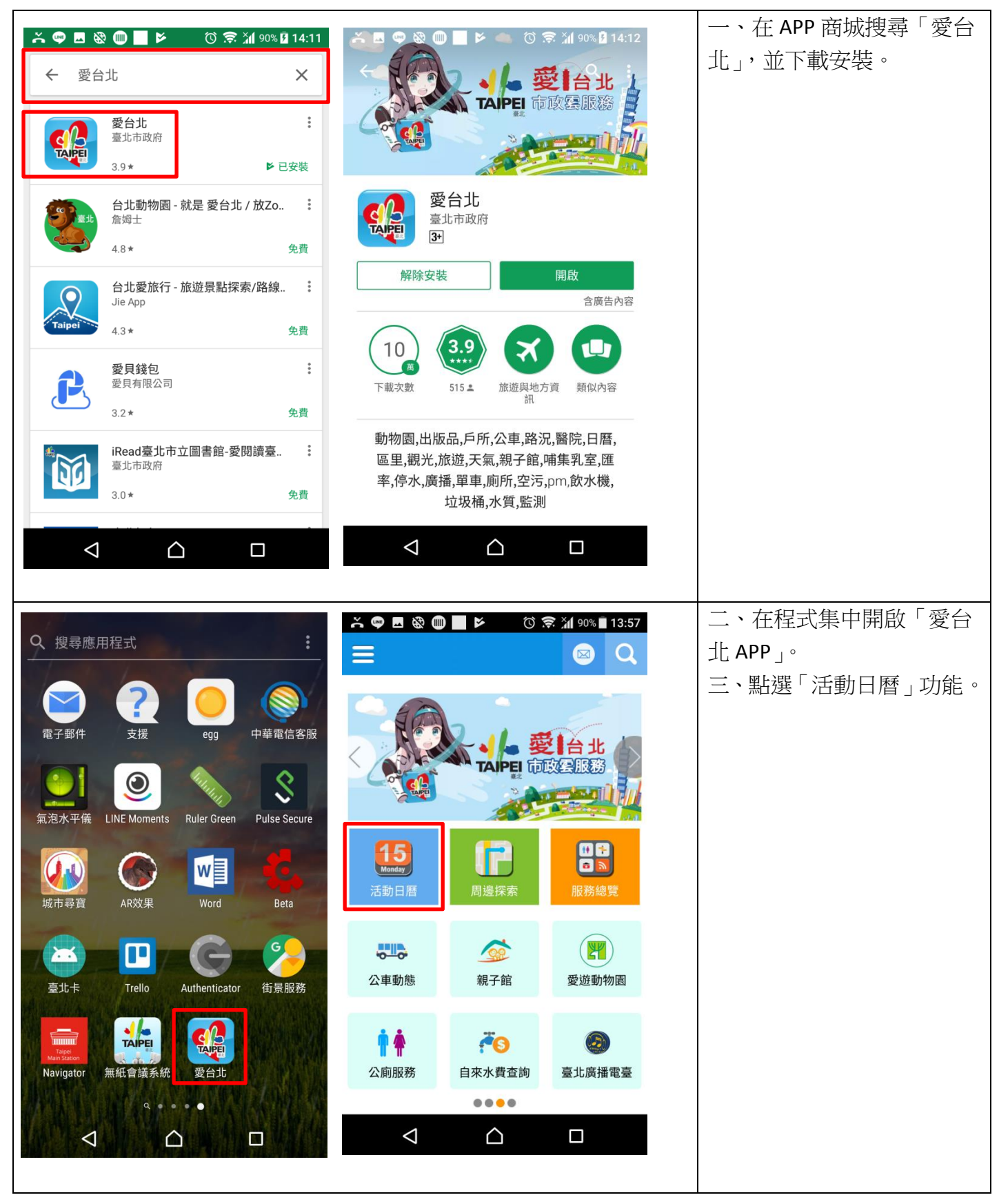

| 👗 🖪 🤤 🍪 🎟 📕 🖻 🕺 🔞 🥃 🎢 90% 🖥 13:57                                                                                                    | ž 🖷 🖬 🕅                                                                                                    | ¥ (                                                                                                    | Ö ᅙ 📶 96%                                                                                                    | 17:11                                                                                                    | 四、點選「日曆」圖示,會           |
|----------------------------------------------------------------------------------------------------|----------------------------------------------------------------------------------------------------|----------------------------------------------------------------------------------------------------|----------------------------------------------------------------------------------------------------|----------------------------------------------------------------------------------------------------|------------------------|
| 活動日曆                                                                                                    | 活動日曆                                                                                                    |                                                                                                    |                                                                                                    | 顯示辦公日曆。                                                                                                    |                        |
| 星期四                                                                                                    | 10月 2017                                                                                                    |                                                                                                    |                                                                                                    |                                                                                                    |                        |
| 農曆十月十三 2017/11                                                                                                    | 週日週一週                                                                                                    | 圓二 週三                                                                                                    | 週四 週五                                                                                                    | 週六                                                                                                    |                        |
| 30                                                                                                    | 1 2<br>+= += +                                                                                                    | 3 4<br>⊢⊠ +≖                                                                                                    | 5 6<br>+* +*                                                                                                    | <b>7</b><br>十八                                                                                                    |                        |
|                                                                                                    | 8 9 1<br>+ħ. #+ t                                                                                                    | 0 11                                                                                                    | 12 13<br>世三 世四                                                                                                    | 14<br>##                                                                                                    |                        |
|                                                                                                    | 15 16 1                                                                                                    | 17 18                                                                                                    | 19 20                                                                                                    | 21                                                                                                    |                        |
|                                                                                                    | 22 <b>23</b> 2                                                                                                    | 24 25                                                                                                    | m+ 九月<br>26 27                                                                                                    | 初二<br>28                                                                                                    |                        |
|                                                                                                    | 初三 初四 初                                                                                                    | 0五 初六<br>21                                                                                                    | 初七 初八                                                                                                    | 初九                                                                                                    |                        |
| 文化快遞                                                                                                    |                                                                                                    |                                                                                                    | = 杜中体                                                                                                    |                                                                                                    |                        |
| 2017-03-01~2017-12-31                                                                                                    |                                                                                                    | <ul> <li>■ 調整放假日</li> </ul>                                                                                                    | ■ 特定即                                                                                                    | 日<br>班日                                                                                                    |                        |
| (HOPE MRT)每週六臺北市動物之家-幸福轉運站                                                                                                    |                                                                                                    |                                                                                                    |                                                                                                    |                                                                                                    |                        |
| MAC A MANAGEMENT                                                                                                    |                                                                                                    | 回到今天                                                                                                    |                                                                                                    |                                                                                                    |                        |
| LL TP                                                                                                    | L'al                                                                                                    |                                                                                                    |                                                                                                    |                                                                                                    |                        |
|                                                                                                    | NA STORE                                                                                                    | 7-122                                                                                                    |                                                                                                    |                                                                                                    |                        |
|                                                                                                    |                                                                                                    | Pope                                                                                                    |                                                                                                    |                                                                                                    |                        |
|                                                                                                    |                                                                                                    |                                                                                                    |                                                                                                    |                                                                                                    |                        |
|                                                                                                    | <1                                                                                                    | $\land$                                                                                                    | П                                                                                                    |                                                                                                    |                        |
|                                                                                                    |                                                                                                    |                                                                                                    |                                                                                                    |                                                                                                    |                        |
|                                                                                                    |                                                                                                    |                                                                                                    |                                                                                                    |                                                                                                    |                        |
|                                                                                                    |                                                                                                    |                                                                                                    |                                                                                                    |                                                                                                    | _                      |
| Ă■♥֎●■► ♡╤汕90%∎13:57                                                                                                    | × 🗖 🖷 🍪 🎟                                                                                                    |                                                                                                    | 806 <b>h' \$</b> Q                                                                                                    | 13:58                                                                                                    | 五、點選「說明」,會顯示假          |
| ★ ■ ♥ ֎ ● ■ ▶   ② ♥ 汕 90% ■ 13:57 活動日暦                                                                                                    | × • • • • • •                                                                                                    |                                                                                                    | O 🗢 📶 90%<br>匯 <i>7</i>                                                                                                    | ■13:58<br>、行事曆                                                                                                    | 五、點選「說明」,會顯示假<br>日說明。  |
| ★ ■ ♥ 図 ● ■ ▶ ② ♥ 汕 90% ■ 13:57 活動日暦   星期四                                                                                                    | 六 ■ ♥ 敬 ● 106年紀念                                                                                                    | ■ ► ■ 0<br>日及節日假                                                                                                    | © <b>〒 1</b> 90%<br>匯 <i>7</i><br>期處理一覧                                                                                                    | ■ 13:58<br><  行事曆   【表                                                                                                    | 五、點選「說明」,會顯示假<br>日說明。  |
| <ul> <li>▲ ■ ● ֎ ● ■ ► ② ● 汕 90% ■ 13:57</li> <li>活動日暦</li> <li>呈期四</li> <li>農曆+月+三</li> <li>2017/11</li> </ul>                                                                                                    |                                                                                                    | ■▶                                                                                                    | ⑦ 令 汕 90%<br>匯 /<br>期處理一覧<br>放假說明                                                                                                    | ■ 13:58<br><行事曆<br><b>?表</b>                                                                                                    | 五、點選「說明」,會顯示假<br>日說明。  |
| <ul> <li>▲ ● ● ● ● ● ● ● ● ● ● ● ● ● ● ● ● ● ● ●</li></ul>                                                                                                    | ▲ ■ ● ⊗ ●     106年紀念     106年紀念     106年紀念     106年紀念                                                                                                    | 日及節日假                                                                                                    | <sup>3</sup> <b>〒 汕</b> 90%<br>匯7<br>期處理一覧<br>放假說明                                                                                                    | ■13:58<br>、行事曆<br>【 <b>表</b>                                                                                                    | 五、點選「說明」,會顯示假<br>日說明。  |
| <ul> <li>▲ ● ● ● ● ● ● ● ● ● ● ● ● ● ● ● ● ● ● ●</li></ul>                                                                                                    | ▲ ■ ● 磁 ●       106年紀念       紀念節日名稱     月日(星期)       中華民國開國紀念日       -月一日(日)                                                                                                    | ■<br>日及節日假<br>全國各機關學<br>日,於一月二                                                                                                    | ⑦ ♥ ╢ 90%<br>匯 7 期處理一覽 放假說明 <sup>友放假一日,適街</sup>                                                                                                    | ■13:58<br><行事暦<br>【表<br><sup>後</sup> 星期                                                                                                    | 五、點選「說明」,會顯示假<br>日說明。  |
| <ul> <li>▲ ● ● ● ● ● ● ● ● ● ● ● ● ● ● ● ● ● ● ●</li></ul>                                                                                                    | ▲ ■ ● ֎ ●     ↓     ↓     ↓     ↓     ↓     ↓     ↓     ↓     ↓     ↓     ↓     ↓     ↓     ↓     ↓     ↓     ↓     ↓     ↓     ↓     ↓     ↓     ↓     ↓     ↓     ↓     ↓     ↓     ↓     ↓     ↓     ↓     ↓     ↓     ↓     ↓     ↓     ↓     ↓     ↓     ↓     ↓     ↓     ↓     ↓     ↓     ↓     ↓     ↓     ↓     ↓     ↓     ↓     ↓     ↓     ↓     ↓     ↓     ↓     ↓     ↓     ↓     ↓     ↓     ↓     ↓     ↓     ↓     ↓     ↓     ↓     ↓     ↓     ↓     ↓     ↓     ↓     ↓     ↓     ↓     ↓     ↓     ↓     ↓     ↓     ↓     ↓     ↓     ↓     ↓     ↓     ↓     ↓     ↓     ↓     ↓     ↓     ↓     ↓     ↓     ↓     ↓     ↓     ↓     ↓     ↓     ↓     ↓     ↓     ↓     ↓     ↓     ↓     ↓     ↓     ↓     ↓     ↓     ↓     ↓     ↓     ↓     ↓     ↓     ↓     ↓     ↓     ↓     ↓     ↓     ↓     ↓     ↓     ↓     ↓     ↓     ↓     ↓     ↓     ↓     ↓     ↓     ↓     ↓     ↓     ↓     ↓     ↓     ↓     ↓     ↓     ↓     ↓     ↓     ↓     ↓     ↓     ↓     ↓     ↓     ↓     ↓     ↓     ↓     ↓     ↓     ↓     ↓     ↓     ↓     ↓     ↓     ↓     ↓     ↓     ↓     ↓     ↓     ↓     ↓     ↓     ↓     ↓     ↓     ↓     ↓     ↓     ↓     ↓     ↓     ↓     ↓     ↓     ↓     ↓     ↓     ↓     ↓     ↓     ↓     ↓     ↓     ↓     ↓     ↓     ↓     ↓     ↓     ↓     ↓     ↓     ↓     ↓     ↓     ↓     ↓     ↓     ↓     ↓     ↓     ↓     ↓     ↓     ↓     ↓     ↓     ↓     ↓     ↓     ↓     ↓     ↓     ↓     ↓     ↓     ↓     ↓     ↓     ↓     ↓     ↓     ↓     ↓     ↓     ↓     ↓     ↓     ↓     ↓     ↓     ↓     ↓     ↓     ↓     ↓     ↓     ↓     ↓     ↓     ↓     ↓     ↓     ↓     ↓     ↓     ↓     ↓     ↓     ↓     ↓     ↓     ↓     ↓     ↓     ↓     ↓     ↓     ↓     ↓     ↓     ↓     ↓     ↓     ↓     ↓     ↓     ↓     ↓     ↓     ↓     ↓     ↓     ↓     ↓     ↓     ↓     ↓     ↓     ↓     ↓     ↓     ↓     ↓     ↓     ↓     ↓     ↓     ↓     ↓     ↓     ↓     ↓     ↓     ↓     ↓     ↓     ↓     ↓     ↓     ↓     ↓     ↓     ↓     ↓     ↓     ↓     ↓     ↓     ↓     ↓     ↓     ↓     ↓     ↓     ↓     ↓     ↓     | ▶ (1)<br>日及節日假<br>全國各機關學<br>日,於一月二日<br>全國各機關學                                                                                                    | ⑦ ⑦ ╢ 90%<br>匯 기<br>期處理一覽<br>放假說明<br><sup>友放假一日,適括</sup><br><sup>交放假一日。</sup>                                                                                                    | ■13:58<br><行事曆<br>そま<br>全星期                                                                                                    | 五、點選「說明」,會顯示假<br>日說明。  |
| <ul> <li>▲ ● ● ● ● ● ● ● ● ● ● ● ● ● ● ● ● ● ● ●</li></ul>                                                                                                    | <ul> <li></li></ul>                                                                                                    | ▶ 日 <b>及節日假</b><br>全國各機關學<br>全國各機關學<br>全國各機關學                                                                                                    | ⑦ ⑦ ៕ 90%<br>匯 기<br>期處理 ─ 覧<br>放假說明<br><sup>交放假一日,適</sup><br><sup>交放假一日。</sup>                                                                                                    | ■13:58<br><行事曆<br>そ<br>そ<br>後<br>全星期                                                                                                    | 五、點選「說明」,會顯示假<br>日說明。  |
| <ul> <li>▲ ● ● ● ● ● ● ● ● ● ● ● ● ● ● ● ● ● ● ●</li></ul>                                                                                                    | べ ■ ● 磁 ●     〇 ● ○ ● ○ ●     ○     □     □     □     □     □     □     □     □     □     □     □     □     □     □     □     □     □     □     □     □     □     □     □     □     □     □     □     □     □     □     □     □     □     □     □     □     □     □     □     □     □     □     □     □     □     □     □     □     □     □     □     □     □     □     □     □     □     □     □     □     □     □     □     □     □     □     □     □     □     □     □     □     □     □     □     □     □     □     □     □     □     □     □     □     □     □     □     □     □     □     □     □     □     □     □     □     □     □     □     □     □     □     □     □     □     □     □     □     □     □     □     □     □     □     □     □     □     □     □     □     □     □     □     □     □     □     □     □     □     □     □     □     □     □     □     □     □     □     □     □     □     □     □     □     □     □     □     □     □     □     □     □     □     □     □     □     □     □     □     □     □     □     □     □     □     □     □     □     □     □     □     □     □     □     □     □     □     □     □     □     □     □     □     □     □     □     □     □     □     □     □     □     □     □     □     □     □     □     □     □     □     □     □     □     □     □     □     □     □     □     □     □     □     □     □     □     □     □     □     □     □     □     □     □     □     □     □     □     □     □     □     □     □     □     □     □     □     □     □     □     □     □     □     □     □     □     □     □     □     □     □     □     □     □     □     □     □     □     □     □     □     □     □     □     □     □     □     □     □     □     □     □     □     □     □     □     □     □     □     □     □     □     □     □     □     □     □     □     □     □     □     □     □     □     □     □     □     □     □     □     □     □     □     □     □     □     □     □     □     □     □     □     □     □     □     □     □     □     □     □     □     □     □     □     □     □     □     □     □     □     □     □     □     □ | ▶<br>日及節日假<br>全國各機關學相<br>日文節日假<br>全國各機關學相<br>全國各機關學相<br>全國各機關學相<br>全國各機關學相                                                                                                    | ⑦ ● 洲 90%<br>匯 7<br>期處理一覽<br>放假說明<br>次放假一日,適對<br>交放假一日。                                                                                                    | ■ 13:58<br><<br>、<br>行事暦<br>え<br>表<br>全星期                                                                                                    | 五、點選「說明」,會顯示假<br>日說明。  |
| <ul> <li>★ ● ● ● ● ● ● ● ● ● ● ● ● ● ● ● ● ● ● ●</li></ul>                                                                                                    | <ul> <li></li></ul>                                                                                                    | ▶<br>日及節日假<br>全國各機關學相<br>全國各機關學相<br>全國各機關學相<br>全國各機關學相<br>全國各機關學相<br>全國各機關學相<br>月三日<br>五百二日<br>五百二日<br>五二日<br>五百二日<br>五二日<br>二<br>五二日<br>二<br>五二日<br>二<br>二<br>五二日<br>二<br>五二日<br>二<br>二<br>五二日<br>二<br>二<br>二<br>二<br>二<br>二<br>二<br>二<br>二<br>二<br>二<br>二<br>二 | ⑦ ⑦ 汕 90%<br>匯 /<br>期處理一覽<br>放假說明<br>次放假一日,適适<br>交放假一日。 交放假一日。 交放假一日。 交放假一日。 交放假一日。                                                                                                    | ■ 13:58<br>< 行事暦 </td え行事暦   えた                                                                                                    | 五、點選「說明」,會顯示假<br>日說明。  |
| <ul> <li>★ ● ● ● ● ● ● ● ● ● ● ● ● ● ● ● ● ● ● ●</li></ul>                                                                                                    | <ul> <li></li></ul>                                                                                                    | ▶<br>日天節日假:<br>全國各機關學相<br>日、於一月二日<br>全國各機關學相<br>全國各機關學相<br>全國各機關學相<br>全國各機關學相<br>全國各機關學相<br>全國各機關學相<br>全國各機關學相<br>全國各機關學相<br>全國各機關學相<br>全國各機關學相                                                                                                    | ⑦ ⑦ 汕 90%<br>匯 7 Ⅲ <u>6</u> 四 7 Ⅲ <u>6</u> 四 7 Ⅲ <u>6</u> 四 7 Ⅰ Ⅲ <u>6</u> 四 7 Ⅰ 1 <u>6</u> 四 7 Ⅰ 1 <u>6</u> <u>6</u> 0 % ○ 次 0 (1 - 1) ○ 次 0 (1 - 1) ○ ○ ○ ○ ○ ○ ○ ○ ○ ○ ○ ○ ○ ○ ○ ○ ○ ○ ○                                                                                                    | ■ 13:58<br>< 行事暦  えた  まままでは、このでは、「日本」の目前には、「日本」の目前には、「日本」の」の」のに、「日本」の」の「日本」の「日本」の」の」の」のに、「日本」の」の「日本」の」の」の」の「日本」の「日本」の「日本」の「日本」の「日 | 五、點選「說明」,會顯示假<br>日說明。  |
| <ul> <li>         ・ 〇 〇 〇 一 〇 〇 〇 川 90% 13:57         活動日暦     </li> <li>         E期四         農曆十月十三         2017/11         30         0         0         0         0         0         0         0         0         0         0         0         0         0         0         0         0         0         0         0         0         0         0         0         0         0         0         0         0         0         0         0         0         0         0         0         0         0         0         0         0         0         0         0         0         0         0         0         0         0         0         0         0         0         0         0         0         0         0         0         0         0         0         0         0         0         0         0         0         0         0         0         0         0         0         0         0         0         0         0         0         0         0         0         0         0         0         0         0         0         0         0         0         0         0         0         0         0         0         0         0         0         0         0         0         0         0         0         0         0         0         <p< td=""><td><ul> <li>         × ■ ● ⊗ ●         <ul> <li>106年紀念</li> <li>106年紀念</li> <li>紀念節日名稱<br/>月日(星期)</li> </ul> <ul> <li>中華民國開國紀念日<br/>一月一日(日)</li> <li>慶曆除夕<br/>一月二十七日(五)</li> </ul> <ul> <li> <ul> <li></li></ul></li></ul></li></ul></td><td>▶<br/>►<br/>►<br/>►<br/>►<br/>►<br/>►<br/>►<br/>►<br/>►<br/>►<br/>►<br/>►<br/>►</td><td>⑦ ⑦ 汕 90%<br/>進<br/>2<br/>前處理一覽<br/>放假說明<br/>次放假一日。<br/>效放假一日。<br/>交放假一日。<br/>交放假一日。<br/>交放假一日。<br/>交放假一日。<br/>交放假一日。<br/>交放假一日。<br/>交放假一日。<br/>支於一月二十八節<br/>次於一月二十八節<br/>之子,分別於。<br/>支於一月二十八節<br/>之子,分別於。</td><td>■ 13:58<br/>&lt; 行事暦<br/>え<br/>ま<br/>を<br/>星期<br/>==================================</td><td>五、點選「說明」, 會顯示假<br/>日說明。</td></p<></li></ul> | <ul> <li>         × ■ ● ⊗ ●         <ul> <li>106年紀念</li> <li>106年紀念</li> <li>紀念節日名稱<br/>月日(星期)</li> </ul> <ul> <li>中華民國開國紀念日<br/>一月一日(日)</li> <li>慶曆除夕<br/>一月二十七日(五)</li> </ul> <ul> <li> <ul> <li></li></ul></li></ul></li></ul>                                                                                                    | ▶<br>►<br>►<br>►<br>►<br>►<br>►<br>►<br>►<br>►<br>►<br>►<br>►<br>►                                                                                                    | ⑦ ⑦ 汕 90%<br>進<br>2<br>前處理一覽<br>放假說明<br>次放假一日。<br>效放假一日。<br>交放假一日。<br>交放假一日。<br>交放假一日。<br>交放假一日。<br>交放假一日。<br>交放假一日。<br>交放假一日。<br>支於一月二十八節<br>次於一月二十八節<br>之子,分別於。<br>支於一月二十八節<br>之子,分別於。                                                                                                    | ■ 13:58<br>< 行事暦<br>え<br>ま<br>を<br>星期<br>==================================                                                                                                    | 五、點選「說明」, 會顯示假<br>日說明。 |
| <ul> <li>         ・ ・ ・ ・ ・ ・ ・ ・ ・ ・ ・ ・ ・ ・ ・</li></ul>                                                                                                    | <ul> <li></li></ul>                                                                                                    | ▶<br>日天節日假<br>全國各機關學構<br>全國各機關學構<br>全國各機關學構<br>全國各機關學構<br>和一日及二月-<br>全國各機關學構<br>和一日及二月-<br>全國各機關際構<br>和一日及二月-                                                                                                    | <ul> <li>         ・</li></ul>                                                                                                    | ■ 13:58<br><<br>、<br>行事暦<br>え<br>を<br>集                                                                                                    | 五、點選「說明」, 會顯示假<br>日說明。 |
| ・・・・・・・・・・・・・・・・・・・・・・・・・・・・・                                                                                                    | <ul> <li>              ▲ ■ ● ⊗ ●      </li> <li>             106年紀念         </li> <li>             106年紀念         </li> <li>             R2念節日名稱         </li> <li>             中華民國開國紀念日         </li> <li>             中華民國開國紀念日         </li> <li>             中華民國開國紀念日         </li> <li>             -月一日(日)         </li> <li>             最簡除夕         </li> <li>             -月二十七日(五)         </li> <li>             -月二十八日(六)         </li> <li>             -月二十九日(日)         </li> <li>             春節         </li> <li>             -月二十九日(日)         </li> </ul>                                                                                                    | ▶<br>■ 及節日假<br>全國各機關學相<br>全國各機關學相<br>全國各機關學相<br>全國各機關學相<br>全國各機關學相<br>全國各機關學相<br>全國各機關與學相<br>全國各機關與學相<br>全國各機關與學相<br>之國各機關與學相<br>之國各機關與學相<br>之里<br>全國各機關學相<br>之里<br>全國各機關學相<br>之里<br>全國各機關學相<br>之里<br>一月二:<br>全國各機關學相<br>一月二:<br>全國各機關學相<br>一月二:<br>全國各機關學相<br>一月二:<br>全國各機關學相<br>一月二:<br>一月二:<br>全國各機關學相<br>一月二:<br>一月二:<br>全國各機關學相<br>一月二:<br>一月二:<br>全國各機關學相<br>一月二:<br>一月二:<br>一一月二:<br>一一月二:<br>一一月二:<br>一一月二<br>一一月二<br>一一一日及二月二<br>一<br>一日及二月二<br>一<br>一日及二二月二<br>一<br>一日及二二月二<br>一<br>一日及二二月二<br>一<br>一日及二二月二<br>一<br>一<br>一日及二二月二<br>一<br>一<br>一<br>一<br>日<br>上<br>四<br>二<br>一<br>一<br>一<br>一<br>一<br>一<br>一<br>一<br>一<br>一<br>一<br>一<br>一                                                                                                    | ⑦ ⑦ 川 90%<br>匯 7 Ⅲ 90% Ⅲ 20% Ⅲ 20% Ⅲ 20% Ⅲ 20% Ⅲ 20% Ⅲ 20% Ⅲ 20% □ 4 (10%) ○ 次 (10%) ○ 次 (10%) ○ (10%) ○ (10%) ○ (10%) ○ (10%) ○ (10%) ○ (10%) ○ (10%) ○ (10%) ○ (10%) ○ (10%) ○ (10%) ○ (10%) ○ (10%) ○ (10%) ○ (10%) ○ (10%) ○ (10%) ○ (10%) ○ (10%) ○ (10%) ○ (10%) ○ (10%) ○ (10%) ○ (10%) ○ (10%) ○ (10%) ○ (10%) ○ (10%) ○ (10%) ○ (10%) ○ (10%) ○ (10%) ○ (10%)< | ■ 13:58<br><<br>、<br>行事暦<br>え<br>、<br>、<br>、<br>、<br>、<br>、<br>、<br>、<br>、<br>、<br>、<br>、<br>、                                                                                                    | 五、點選「說明」, 會顯示假<br>日說明。 |
| *       *       *       *       *       *       *       *       *       *       *       *       *       *       *       *       *       *       *       *       *       *       *       *       *       *       *       *       *       *       *       *       *       *       *       *       *       *       *       *       *       *       *       *       *       *       *       *       *       *       *       *       *       *       *       *       *       *       *       *       *       *       *       *       *       *       *       *       *       *       *       *       *       *       *       *       *       *       *       *       *       *       *       *       *       *       *       *       *       *       *       *       *       *       *       *       *       *       *       *       *       *       *       *       *       *       *       *       *       *       *       *       *       *       *       *       *       *       *                                                                                                          | <ul> <li>         ・ ▲ ● ② ●         ・         ・         ・</li></ul>                                                                                                    | ▶<br>■<br>大<br>の<br>日<br>大<br>の<br>日<br>大<br>の<br>日<br>て<br>の<br>ち<br>た<br>一<br>月<br>二<br>に<br>る<br>機<br>關<br>學<br>構<br>全<br>國<br>各<br>機<br>關<br>學<br>構<br>合<br>二<br>に<br>る<br>会<br>機<br>關<br>學<br>構<br>合<br>、<br>二<br>に<br>る<br>会<br>機<br>關<br>學<br>構<br>の<br>た<br>の<br>月<br>二<br>に<br>る<br>会<br>機<br>關<br>の<br>殿<br>の<br>た<br>の<br>月<br>二<br>に<br>る<br>代<br>一<br>月<br>二<br>に<br>う<br>つ<br>二<br>に<br>う<br>つ<br>二<br>に<br>一<br>日<br>込<br>足<br>二<br>二<br>ら<br>つ<br>二<br>二<br>一<br>日<br>ひ<br>二<br>二<br>う<br>つ<br>二<br>一<br>日<br>ら<br>足<br>二<br>二<br>一<br>一<br>日<br>し<br>足<br>二<br>二<br>う<br>一<br>一<br>し<br>ひ<br>二<br>二<br>う<br>つ<br>一<br>一<br>日<br>ひ<br>こ<br>二<br>う<br>一<br>一<br>し<br>ひ<br>こ<br>二<br>う<br>一<br>一<br>し<br>ひ<br>こ<br>二<br>う<br>一<br>一<br>し<br>ひ<br>こ<br>二<br>う<br>一<br>一<br>し<br>ひ<br>こ<br>二<br>う<br>一<br>一<br>し<br>ひ<br>こ<br>二<br>う<br>一<br>一<br>し<br>ひ<br>ひ<br>こ<br>二<br>う<br>一<br>一<br>し<br>ひ<br>ひ<br>つ<br>一<br>う<br>つ<br>こ<br>二<br>う<br>一<br>一<br>し<br>ひ<br>ひ<br>つ<br>二<br>う<br>一<br>一<br>つ<br>し<br>つ<br>つ<br>つ<br>つ<br>つ<br>つ<br>つ<br>つ<br>つ<br>つ<br>つ<br>つ<br>つ                                                                                            | ⑦ ⑦ 汕 90%<br>匯 90%<br>度<br>明處理一覽<br>次版假說明<br>次放假一日。<br>交放假一日。 次放假一日。 交放假一日。 交放假一日。 交放假一日。 交放假一日。 交放假一日。 交放假一日。 交放假一日。 交放假一日。 交放假一日。 交放假一日。 交放假一日。 交放假一日。 交放假一日。 交放假一日。 交放低一月二十春節於 与日、日本春別的 交於一月二十春節於 与日、日本春別の 交於一月二十春節於 与日、日本春別の 交於一月二十春節於 三、日本月四、                                                                                                    | ■ 13:58<br><<br>、<br>行事暦<br>え<br>を<br>集<br>単<br>二<br>月三<br>-<br>月三<br>-<br>-<br>-<br>-<br>-<br>-<br>-<br>-<br>-<br>-<br>-<br>-<br>-                                                                                                    | 五、點選「說明」, 會顯示假<br>日說明。 |
| <ul> <li>         ・・・・・・・・・・・・・・・・・・・・・・・・・・・・・</li></ul>                                                                                                    | <ul> <li></li></ul>                                                                                                    | ▶<br>■ 及節日假<br>全國各機關學相<br>全國各機關學相<br>全國各機關學相<br>全國各機關學科<br>全國各機關學科<br>全國各機關學科<br>全國各機關學科<br>和自放型月-<br>全國各機關及留別<br>十一日及二月-<br>全國各代機關及開別<br>十一日及二月-<br>全國各代機關是其月-<br>全國各代機關及開約<br>十一日及二月-                                                                                                    | ⑦ ⑦ 汕 90%<br>匯 7 Ⅲ 90% Ⅲ 度理 一 覽 次放假說明 次放假說明 次放假一日,適適 交放服一日,一時,百代 次放假一日。 交放服一日,二年月前別。 交放日、一月二十八節於 次日、一月二十八節於 次日、一月二十八節於 次日、一月二十八節於 次日、一月二十八節於 次日、一月二十八節於 次日、一月二十八節於 次日、一月二十八節於 次日、一月二十八節於 次日、一月二十八節於                                                                                                    | ■ 13:58<br><7 事暦<br>**********************************                                                                                                    | 五、點選「說明」,會顯示假<br>日說明。  |
| <ul> <li></li></ul>                                                                                                    | <ul> <li>         ・ □ ● ② ●         ・         ・         ・</li></ul>                                                                                                    | ▶<br>日天節日假<br>全國各機關學相<br>全國各機關學相<br>全國各機關學相<br>全國各機關學相<br>全國各機關學相<br>全國各機關與<br>和一月二二<br>全國各機關與<br>和一月二二<br>全國各機關與<br>和一月二二<br>全國各機關與<br>和一月一二<br>全國各機關與<br>和一日及二月一<br>全國各機關放開,<br>十一日及二月一<br>調整放假日                                                                                                    | ⑦ ⑦ 汕 90%<br>進<br>2 ⑦ 河 190%<br>2 0%<br>2 0%<br>2 0%<br>2 0%<br>2 0%<br>2 0%<br>2 0%<br>2                                                                                                    | ■ 13:58<br><7 事暦<br>2.   2.   2.   2.   3.   3.   3.   3.   3.   3.   3.   3.   3.   3.   3.   3.   3.   3.   3.   3.   3.   3.   3.   3.   3.   3.   3.   3.   3.   3.   3.   3.   3.   3.   3.   3.   3.   3.   3.   3.   3.   3.   3.   3.   3.   3.   3.   3.   3.   3.   3.   3.   3.   3.   3.   3.   3.   3.   3.   3.   3.   3.   3.   3.   3.   3.   3.   3.   3.   3.   3.   3.   3.   3.   3.   3.   3.   3.   3.   3.   3.   3.   3.   3.   3.   3.   3.   3.   3.   3.   3.   3.   3.   3.   3.   3.   3.   3.   3.   3.   3.   3.   3.   3.   3.   3.   3.   3.   3.   3.   3.   3.   3.   3.   3.   3.   3.   3.   3.   3.   3.   3.   3.   3.   3.   3.   3.   3.   3.   3.   3.   3.   3.   3.   3.   3.   3.   3.   3.   3.   3.   3.   3.   3.   3.   3.   3.   3.   3.   3.   3.   3.   3.   3.   3.   3.   3.   3.   3.   3.   3.   3.   3.   3.   3.   3.   3.   3.   3. <                                                                                                | 五、點選「說明」,會顯示假日說明。      |
| <complex-block><ul> <li></li></ul></complex-block>                                                                                                    | <ul> <li>         ・・          ・・          ・・</li></ul>                                                                                                    | ▶ ▶ ■ 及節日假 ● ●<                                                                                                    | ⑦ ⑦ 汕 90% ○ ⑦ 汕 90% 正 7 明虑理一覽 放假說明 次放假一日。 次放假一日。 交加報假一日。 交加報假一日。 交加報假一日。 交加報假一日。 交加報假一日。 交加報假一日。 交加報假一日。 交加報假一日。 文加報假一日。 文加報假一日。 文加報假一日。 文加報假一日。 文加報假一日。 文加報假一日。 文加報假一日。 文加報假一日。 文加報假一日。 文加報假一日。 文加報報報報報報報報報報報報報報報報報報報報報報報報報報報報報報報報報報報報                                                                                                    | ■ 13:58<br>(行事曆 (表 (表) (素) (素) (素) (************************************                                                                                                    | 五、點選「說明」,會顯示假日說明。      |
| <complex-block></complex-block>                                                                                                    | <ul> <li>         ・ ■ ●          ・ ●          ・ ●          ・ ●</li></ul>                                                                                                    |                                                                                                    | ⑦ ⑦ 汕 90% ○ ⑦ 汕 90% 正 7 第 加 60% 第 加 60% 第 加 60% 第 加 60% 第 加 60% 第 加 60% 第 加 60% 第 加 60% 第 加 60% 第 加 60% 第 加 60% 第 加 60% 9 1 1 1 1 1 1 1 1 1 1 1 1 1 1 1 1 1 1 1                                                                                                    | ■ 13:58<br>(行事暦 表 ● 2 ● 2 <p< td=""><td>五、點選「說明」,會顯示假<br/>日說明。</td></p<>                                                                                                    | 五、點選「說明」,會顯示假<br>日說明。  |